## FICHE REFLEXE CRÉATION D'UNE TÂCHE

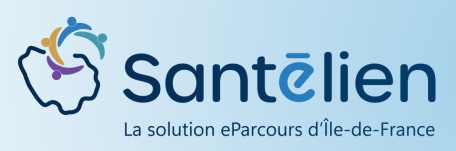

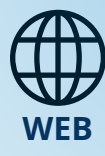

Les tâches permettent de rappeler à l'utilisateur ce qu'il a à faire. Elles permettent de répartir le travail entre les membres du cercle de soins d'un patient, ou de simplement faciliter l'organisation personnelle de l'utilisateur. Les tâches peuvent être liées à un patient (ex: rappeler M. Dupont) ou non liées (ex : programmer la réunion de la CPTS...)

## DIRECTEMENT VIA LE DOSSIER PATIENT (tâches centrées patient)

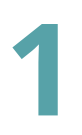

Une fois dans votre dossier patient, cliquer sur  $\bullet$  pour ajouter une nouvelle tâche.

|     | in decision of the definition of |                     |
|-----|----------------------------------|---------------------|
| Ē   | Mes patients > MICHOU P          | AULETTE             |
|     | MICHOU PAULETTE Y Nee R          | 02/09/1938 [53mmet] |
|     | nformations patient              | ~                   |
|     | Identifiant régional : 5400197   | \$                  |
|     | Sexe : Femme                     |                     |
|     | Née le 02/09/1938 85 ans et 10 m | ois et 28 jours     |
|     | C Aucun téléphone renseigné      |                     |
| ſ   | The Consulter / Modifier         | Documents           |
|     |                                  | _                   |
|     | Hospitalisations                 | <b>B</b> A ^        |
|     |                                  |                     |
|     | Aucune hospitalisation en        | cours               |
| - I |                                  |                     |
|     | Täches .                         | <b>M A A</b>        |
|     | or N                             |                     |
|     | Il n' y a pas de tâct            | moment              |
|     |                                  |                     |
|     | Cercle de soins                  | ^                   |
|     | Habilitations dossiers Habili    | tations modules     |
|     | BENNACER Sonia                   |                     |
| 2   | édicure-Podologue                |                     |
| 1 4 | JEANNIN Clara                    |                     |

Une fenêtre s'ouvre pour vous permettre de compléter les informations relatives à cette tâche : Rannel entoura Création d'une tâche patient ent : MICHOU PAULETTE 1. Sélectionnez un sous-type de tâche Sous-type de tâche \* 2. Sélectionnez un niveau d'alerte 3. Sélectionnez un état Niveau d'alerte 4. Sélectionnez une date d'échéance Etat \* Date d'échéance \* 📀 0 01/08/2024 18:02 5. Choisissez d'afficher ou non la tâche Afficher dans la ligne de vie Non dans la ligne de vie de votre patient Ajouter un rappel 6. Choisissez d'ajouter un rappel ou non Commentaire 7. Indiquez le titre de votre tâche ments 🖸 8. Ajoutez une description si vous le souhaitez 9. Ajoutez un document si vous le souhaitez Faire partie des destinataire Oui 🔵 + 2+ 10. Ajoutez les professionnels avec qui vous souhaitez partager cette tâche Fermer

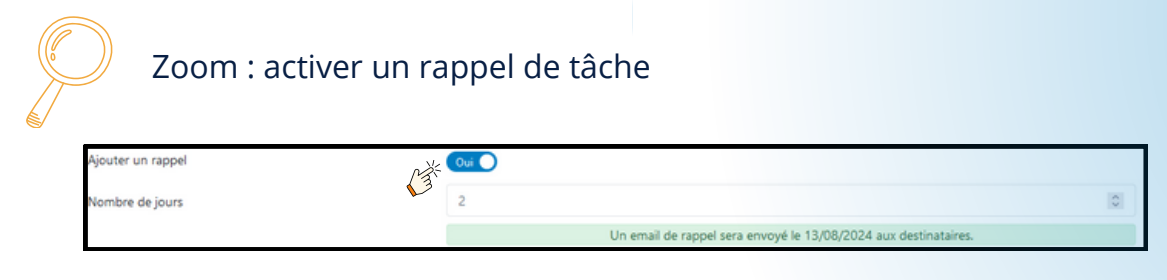

Cliquer sur le bouton que OUI s'affiche en bleu
Déterminez une date et une heure d'échéance

## VIA L'ONGLET TÂCHES (tâches centrées ou non centrées patient)

L'onglet "Tâches" est accessible dans le MENU à gauche de l'écran en cliquant sur la cloche.

|                        | Type :    | Tous                        |             | •       | Sous-type(s) : |                         | Ψ. |
|------------------------|-----------|-----------------------------|-------------|---------|----------------|-------------------------|----|
|                        | Etat :    | A traiter × En cours ×      |             | •       | Patient(s):    | Mes patients            | ×  |
| Échéance début :       |           | 🛗 Choisir une date de début |             |         | Échéance fin : | Choisir une date de fin |    |
| Zones géographiques    |           | Zones géographiques         | *           |         |                |                         |    |
|                        |           |                             |             |         |                |                         |    |
| Nombre d'items par pag | e: 10     | e                           |             |         |                |                         |    |
|                        |           |                             | 1 Patient 1 | Actions | Commentaire    |                         |    |
| Niveau 4               | 1 Libellé | 1                           |             |         |                |                         |    |

Vous avez le choix de créer une tâche centrée sur un patient ou une tâche globale qui ne concerne aucun patient en particulier. Une fois le type de tâche choisi, le processus de création est le même que celui présenté ci-dessous.